## Microsoft 365 Apps における Office のインストール・サインイン方法【Windows】

2025年4月 山梨学院大学·山梨学院短期大学

- **1** Office365のサイトを開きます。 または、ブラウザで https://portal.office365.com/ を直接指定して開いてください。 2 https://portal.office.com/ 0-00 2. Office365 にサインインしてください。 Microsoft Microsoft サインイン パスワードの入力 u23010999@st.ygu.ac.jp アカウントをお持ちではない場合、作成できます。 ..... アカウントにアクセスできない場合 パスワードを忘れた場合 サインイン オプション 戻る 次へ Microsoft 新しい Office へようこそ 3. 教育機関 向け Office を使用して、 右図のような表示が出る場合は、 すべてを一箇所で作成し、整理し て教室で共同作業することができま ○ 簡単にメモを作成し、プロジェクトを整理して共有し、 同僚と共同作業を行います • • •
- 4. 画面左上にある アプリをインストール をクリックし、Microsoft365 Apps を選びます。

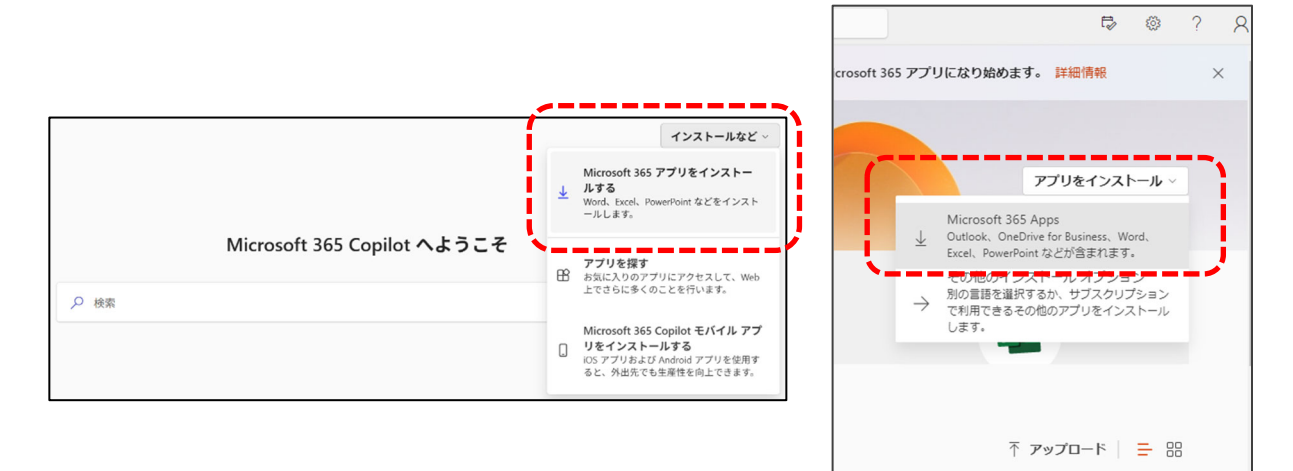

5. Office のアプリとデバイスより、Office のインストールをクリックします。

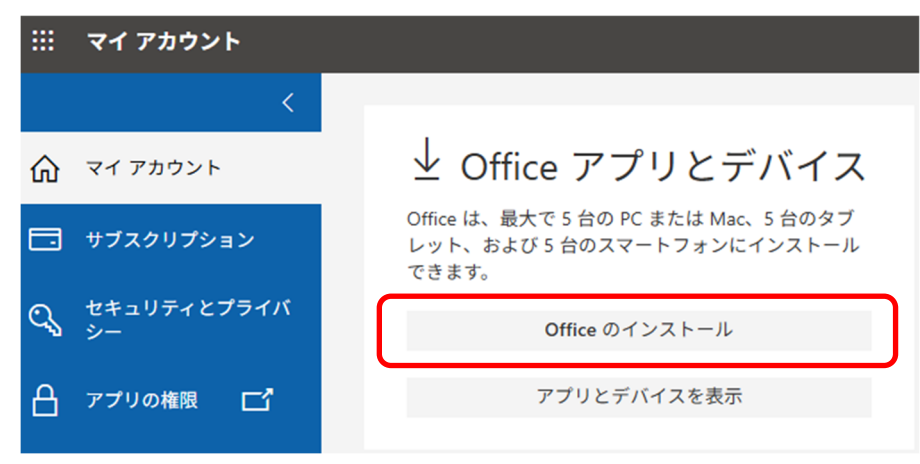

6. ダウンロードしたプログラムを開きます (ファイルを開く または 開く を選択)。

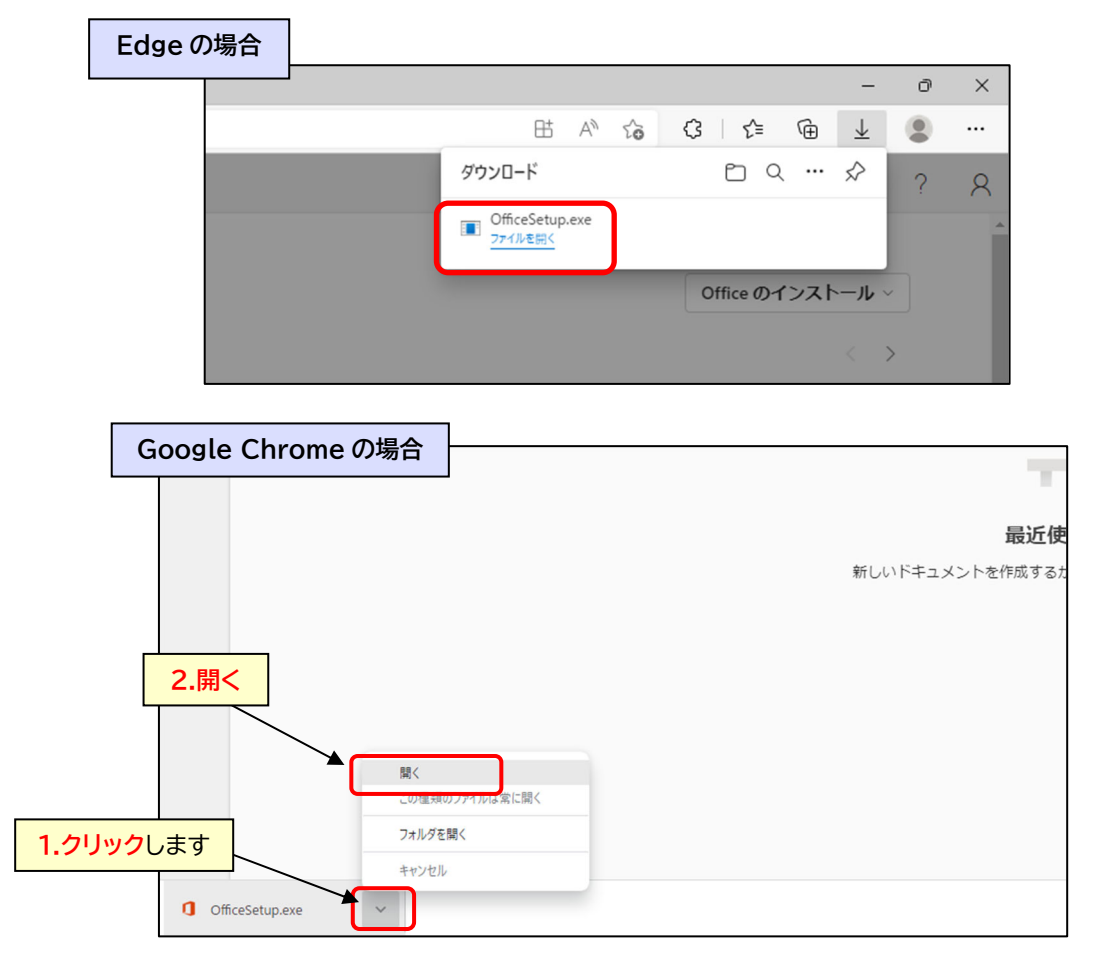

※ 上図のように表示されない場合は、ダウンロードフォルダーに保存されたインストールファイルを ダブルクックしてください。 7. 下図のようなユーザーアカウント制御の表示が出る場合ははいを選びます。

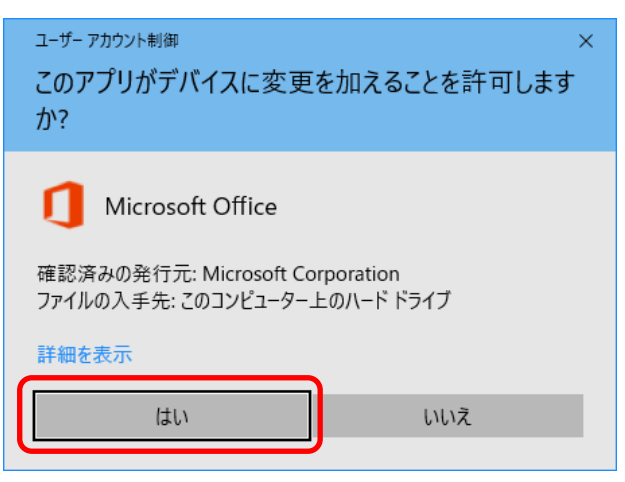

8. Office のダウンロードが始まり、100%になると続けてインストールが始まります。 「準備ができました」が表示されれば、インストール作業は完了です。「閉じる」をクリックしてください。

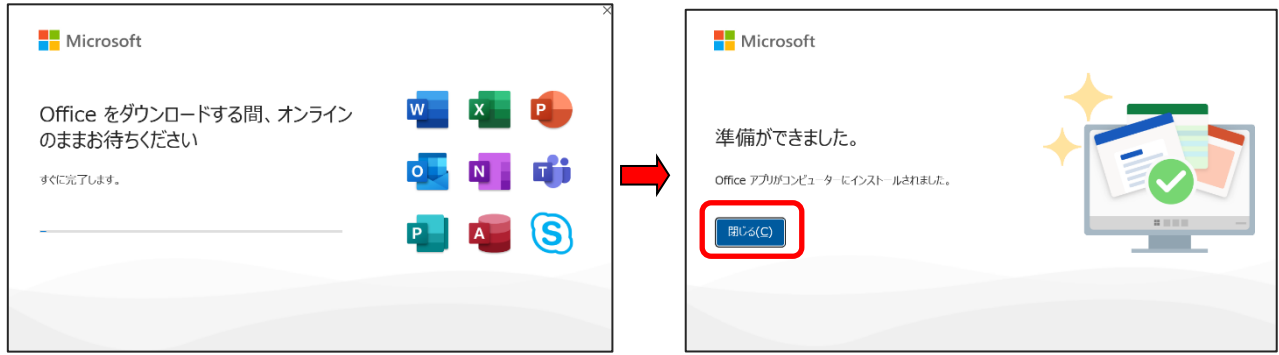

【参考】 目安としてインストールが完了するまで 10 分程度かかります。 (パソコンの性能やネットワーク環境等により、更に時間がかかることがあります)

9. Excel·Word·PowerPoint·Outlook 等の Office アプリは、スタートボタンにあります。

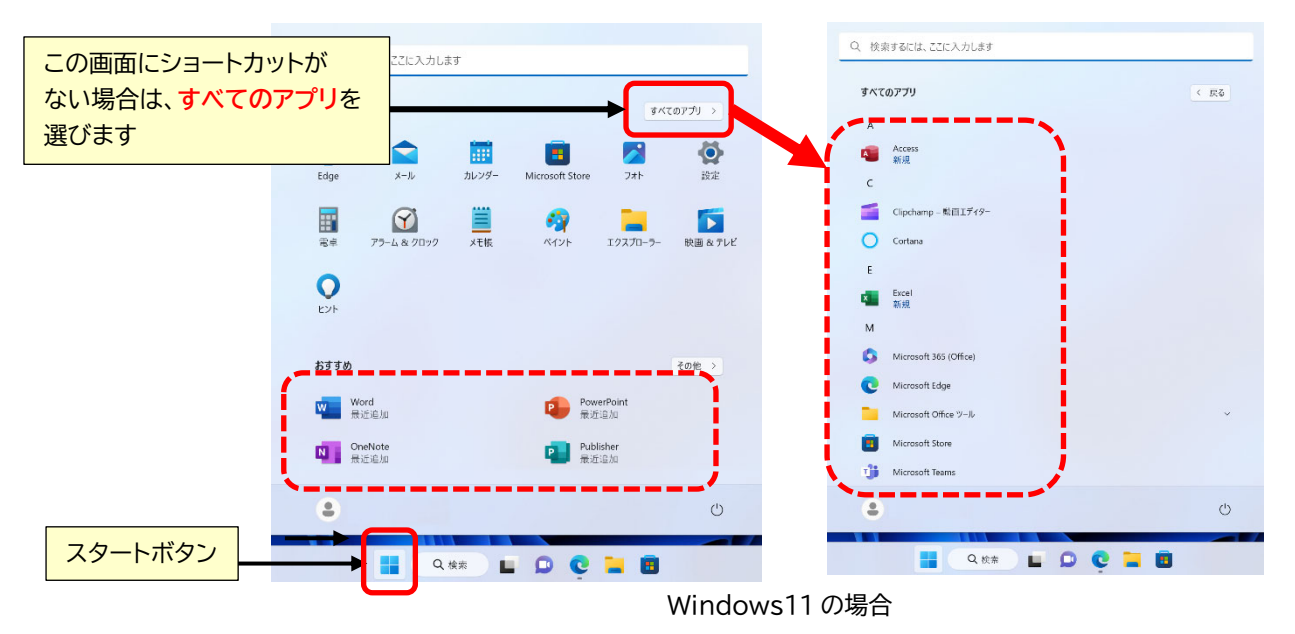

10. 初めて Excel·Word·PowerPoint·Outlook 等の Office アプリを起動する際に、下図のような ライセンス契約の同意が求められるので、同意する をクリックします。

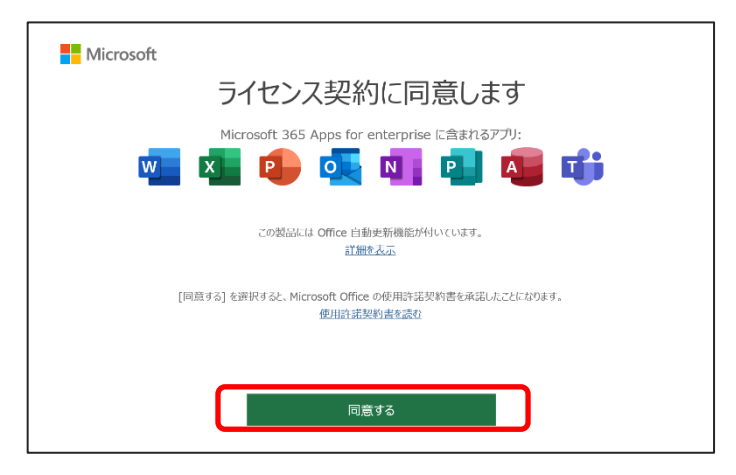